## How to upgrade your firewall's firmware

*Consult our ftp site (<u>ftp.dlinktech.co.za</u>) for the latest available firmware.* 

Log into your firewall.

To log in, open your browser and type the IP address (default-192.168.1.1) of the firewall in the address bar and press "Enter".

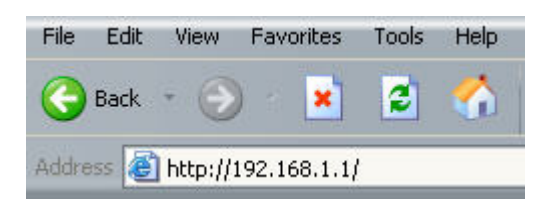

This will take you to the Login screen. Use "admin" as username and "admin" as password.

| lease ente | r your username and password. |
|------------|-------------------------------|
| Usemame:   | admin 🔘                       |
| Password:  |                               |
|            | Login                         |

Now you are logged into your firewall.

## Upgrading the firmware.

Click on Maintenance and then upgrade.

| - Stome 🛛 🔣 Configuration • | - 👖 Tools 🗸 | 👩 Status 🗸      | 🔩 Maintenance 🗸       |
|-----------------------------|-------------|-----------------|-----------------------|
|                             |             |                 | 🧕 Update Center       |
| <b>DFL-210</b>              | 5           | DFL-210         | 😡 License<br>🍓 Backup |
| E System                    |             |                 | Reset                 |
|                             |             | 👼 System Statu: | S Upgrade             |
|                             |             |                 | Technical Support     |

Document created by Darius Calitz (D-Link Africa)

Click on the Browse button (1) to browse to the firmware you downloaded and saved on your computer, select it and click on Upload firmware (2).

| To upgrade the unit's firmware, download the firmware upgrade from the D-Link<br>firmware to the unit. The unit will automatically be restarted to activate the new<br>Note that this operation will take a while to complete. Do not click anywhere while the up | <mark>)</mark> Upgi | rade unit's firmware                                                                                                    |
|----------------------------------------------------------------------------------------------------|---------------------|----------------------------------------------------------------------------------------------------|
|                                                                                                    | 8                   | To upgrade the unit's firmware, download the firmware upgrade from the D-Links<br>firmware to the unit. The unit will automatically be restarted to activate the new |
|                                                                                                    | Note th             | at this operation will take a while to complete. Do not click anywhere while the up                                                                                  |

You have now upgraded your firmware.